## New Mobile User Interface: Android

Step-by-step guide for transitioning to the new isolved interface

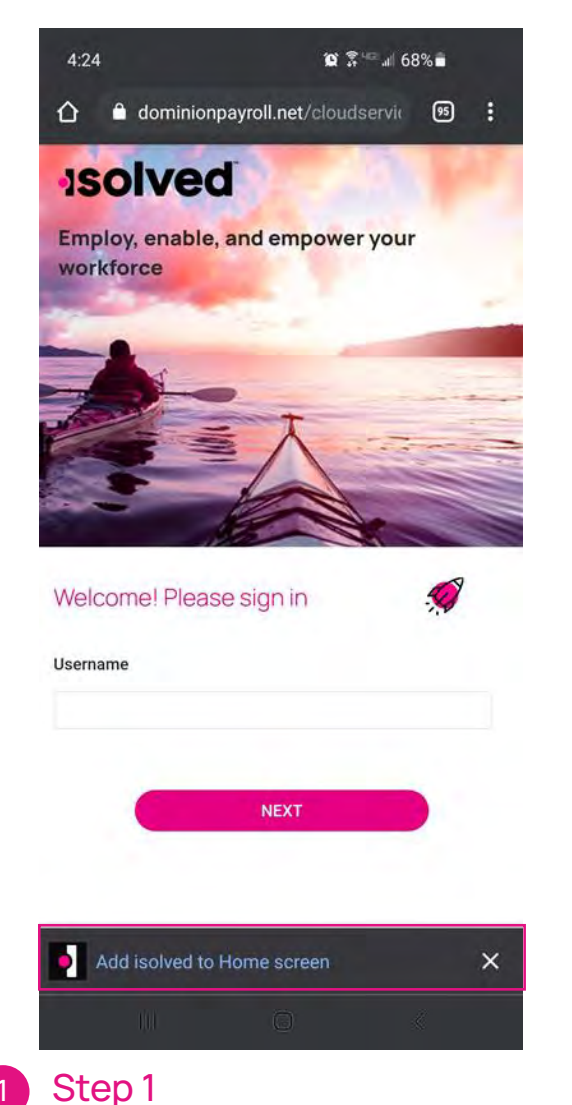

Navigate to: dominionpayroll.net/cloudservice on your mobile device browser. Use ESS credentials to login.

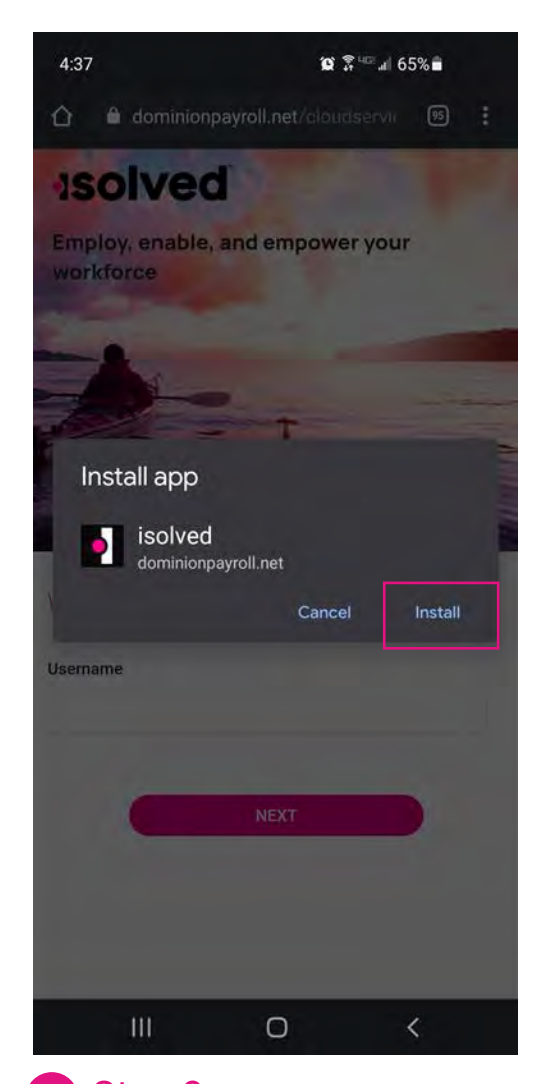

You will be prompted to install app to your Home Screen. Tap "Install".

877.DPS.PAYU

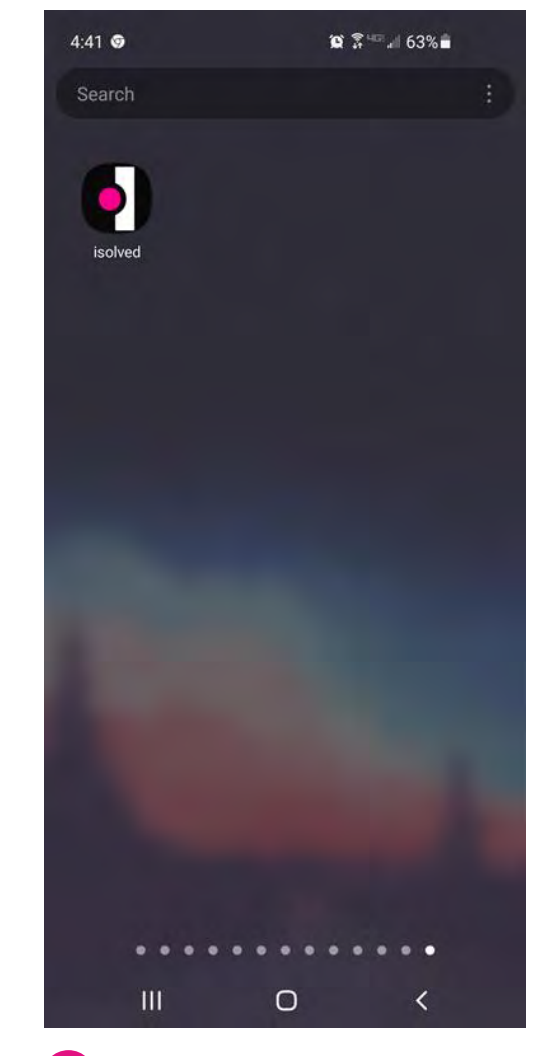

isolved now appears as an app icon on your Home Screen.

3

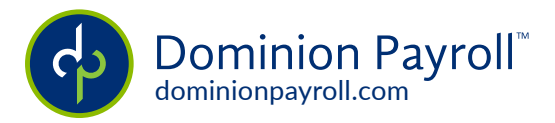

## New Mobile User Interface: iPhone

Step-by-step guide for transitioning to the new isolved interface

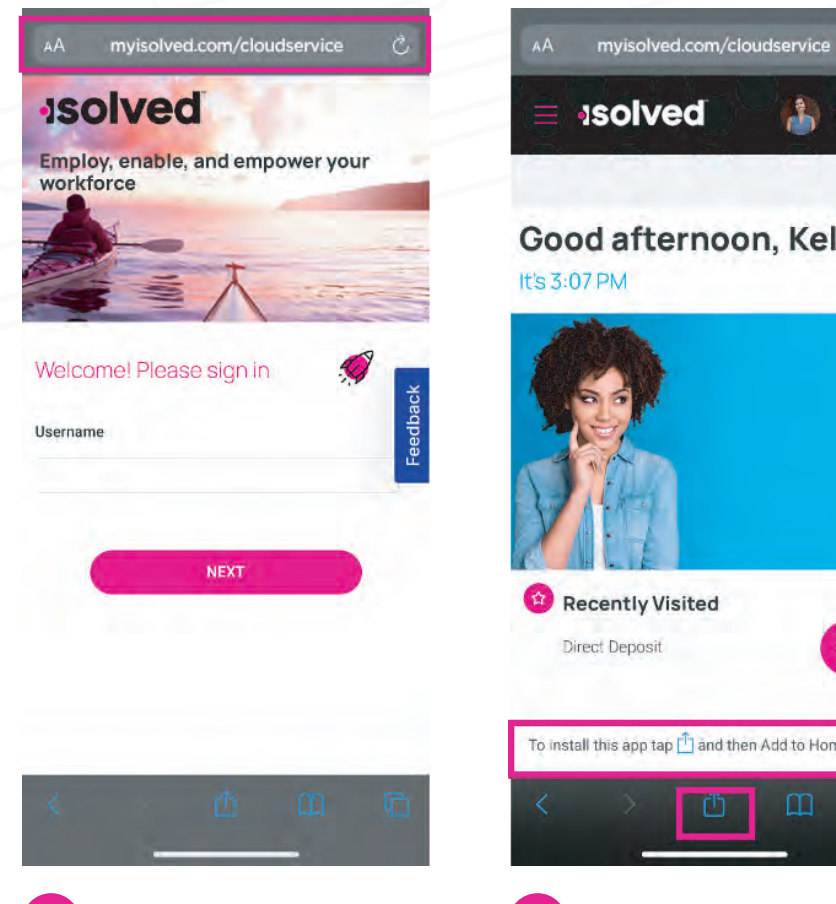

Step 1 Navigate to: dominionpayroll.net/cloudservice on your mobile device browser. Use ESS credentials to login.

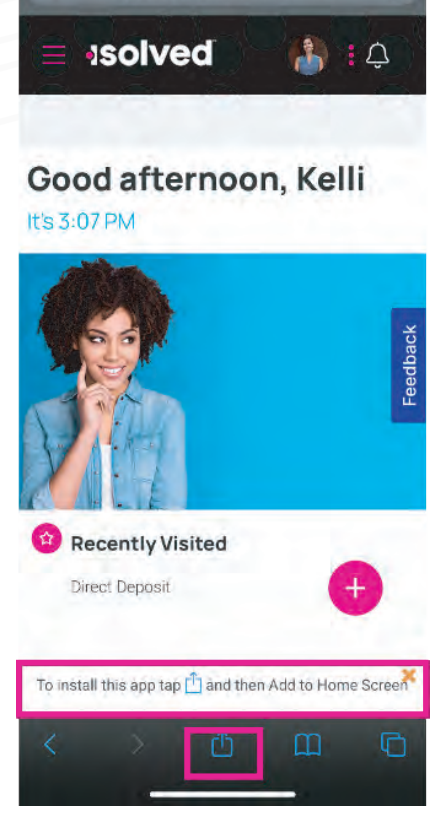

Step 2 Once logged in, tap the share icon in the middle of the navigation bar at the bottom.

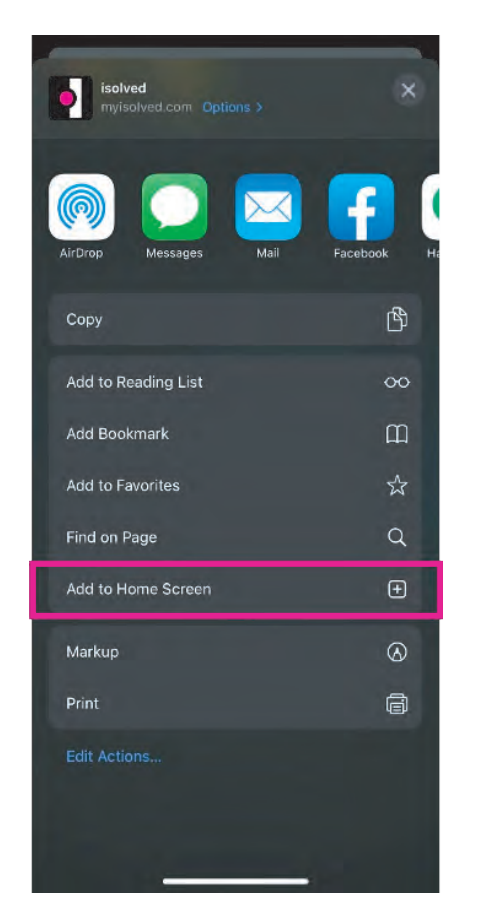

Step 3 Select the "Add to Home Screen" link from the list of options.

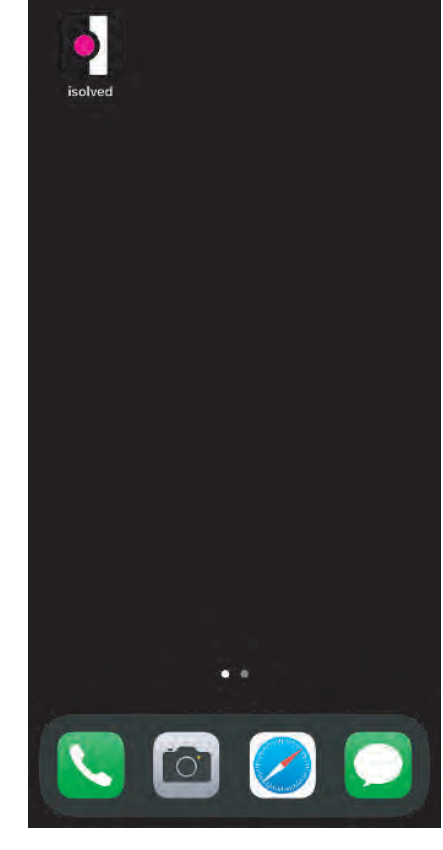

Step 4 **Done!** The isolved "app" will be added to your mobile home screen for simplified access.

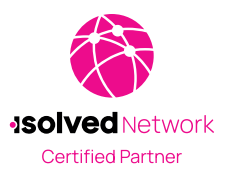

877.DPS.PAYU

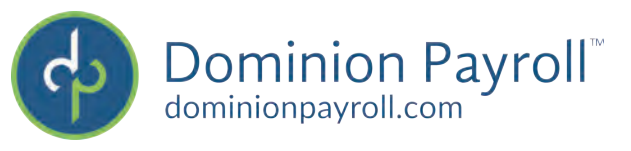